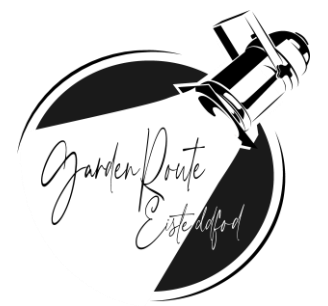

# How to enter 2023

#### **STEP 1 : GO TO WEBSITE**

Go to www.eventer.org.za

| ← → C ▲ Not secure eventer.org | za/#/login                                                                         |                              | 07 | Ø | ☆ | * | ٢ | : |
|--------------------------------|------------------------------------------------------------------------------------|------------------------------|----|---|---|---|---|---|
|                                | Eventer 2.0<br>Login<br>Sign In to your account<br>Login Register Forgot password? | Barden Brute<br>Britedolfrod |    |   |   |   |   |   |

#### **STEP 2 : REGISTER**

If you already have a profile, go to STEP 5 If you are a new user click on "Register"

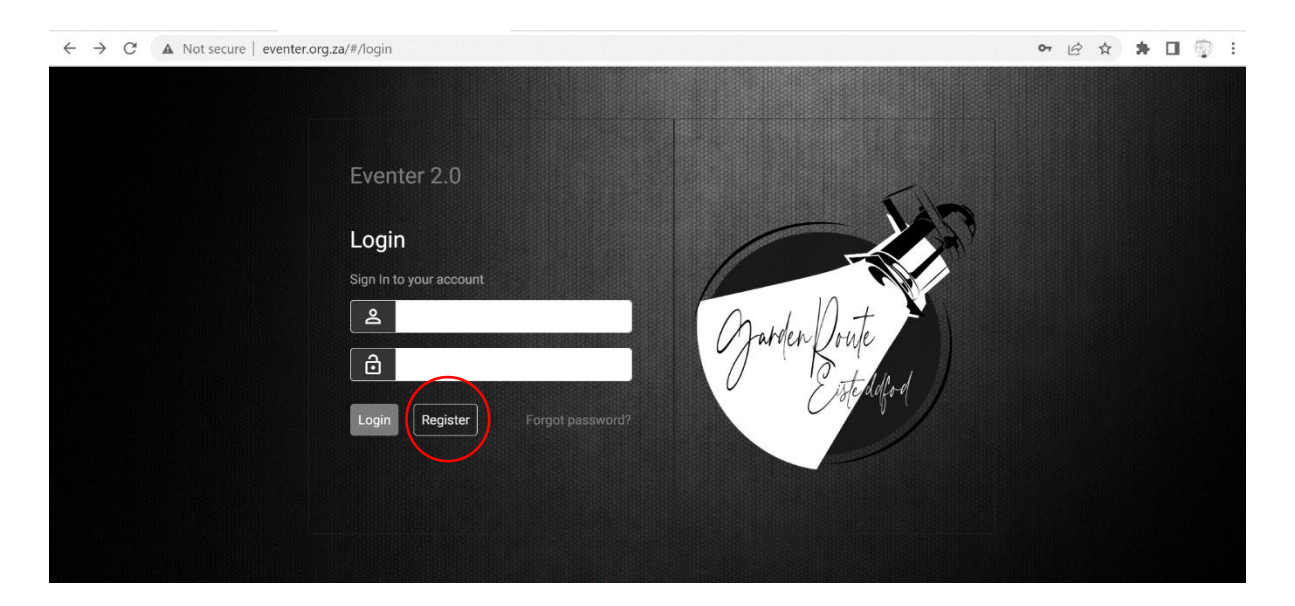

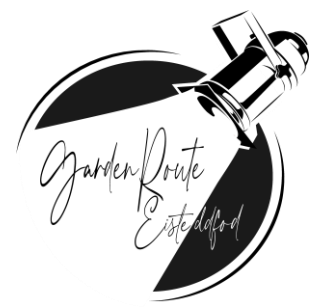

#### **STEP 3 : PRIVATE OR SCHOOL ENTRY**

If you are a school/teacher/representative, click <u>"An Organisation"</u>

| ← → C ▲ Not secure   eventer.org.za/#/register              | • 6 \$ | * 🛛 👘 🗄 |
|-------------------------------------------------------------|--------|---------|
|                                                             |        |         |
|                                                             |        |         |
|                                                             |        |         |
|                                                             |        |         |
| Register                                                    |        |         |
| On behair of who are you registering?                       |        |         |
| An Organisation (i.e. dance school) An Individual (Private) |        |         |
| Cancel                                                      |        |         |
|                                                             |        |         |
|                                                             |        |         |
|                                                             |        |         |
|                                                             |        |         |
|                                                             |        |         |

If you are a private entry, click <u>"An Individual"</u>

| ← → C ▲ Not secure   eventer.org.za/#/register              | 07 | Ø | ☆ | * | 窗 : |
|-------------------------------------------------------------|----|---|---|---|-----|
|                                                             |    |   |   |   |     |
|                                                             |    |   |   |   |     |
|                                                             |    |   |   |   |     |
|                                                             |    |   |   |   |     |
| Perieter                                                    |    |   |   |   |     |
| On behalf of who are you registering?                       |    |   |   |   |     |
| An Orranisation (i.e. dance school) An Individual (Private) |    |   |   |   |     |
|                                                             |    |   |   |   |     |
| Cancel                                                      |    |   |   |   |     |
|                                                             |    |   |   |   |     |
|                                                             |    |   |   |   |     |
|                                                             |    |   |   |   |     |
|                                                             |    |   |   |   |     |
|                                                             |    |   |   |   |     |

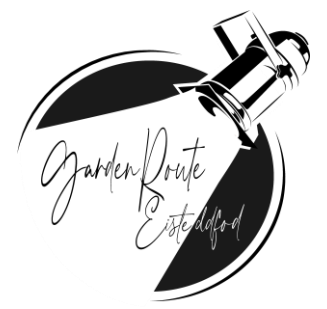

#### **STEP 4 : COMPLETE INFORMATION FORM**

Fill in the relevant detail about yourself or organisation.

Please note the email used to create the account will be the email where communications will be sent.

| ← → C ▲ Not secure   eventer.or | rg.za/#/register                                  |                    | • 🖻 🖈 🖬 🖗 |
|---------------------------------|---------------------------------------------------|--------------------|-----------|
|                                 | Register<br>On behalf of who are you registering? |                    |           |
|                                 | An Organisation (i.e. dance school) An Individu   | al (Private)       |           |
|                                 | Organisation name                                 | Mnemonic           |           |
|                                 | ů                                                 |                    |           |
|                                 | Firstname                                         | Lastname           |           |
|                                 | <b>گ</b>                                          | <u>گ</u>           |           |
|                                 | Email address (username)                          | Mobile number      |           |
|                                 | @                                                 |                    |           |
|                                 | Physical address 1                                | Physical address 2 |           |
|                                 | A                                                 | <b>↑</b>           |           |
|                                 | City/Town                                         | Postal code        |           |
|                                 | ×                                                 | <b>Q</b>           |           |
|                                 | Province                                          | District           |           |
|                                 | ♥                                                 |                    |           |
|                                 |                                                   |                    |           |
|                                 | Submit Cancel                                     |                    |           |
|                                 |                                                   |                    |           |

Please note the Mnemonic is the Abbreviation used for your school on the program.

| ← → C ▲ Not secure   eventer.or | rg.za/#/register                                  |                    |          | <b>07</b> 🖻 1 | ¥ 🖬 🖗 |
|---------------------------------|---------------------------------------------------|--------------------|----------|---------------|-------|
|                                 | Register<br>On behalf of who are you registering? |                    |          |               |       |
|                                 | An Organisation (i.e. dance school) An Individu   | ual (Private)      |          |               |       |
|                                 | Organisation name                                 |                    | Mnemonic |               |       |
|                                 | Ĉ                                                 |                    |          |               |       |
|                                 | Firstname                                         | Lastname           |          |               |       |
|                                 | <u>۵</u>                                          | ۵_                 |          |               |       |
|                                 | Email address (username)                          | Mobile number      |          |               |       |
|                                 | @                                                 | ٩                  |          |               |       |
|                                 | Physical address 1                                | Physical address 2 |          |               |       |
|                                 | <b>↑</b>                                          | <b>A</b>           |          |               |       |
|                                 | City/Town                                         | Postal code        |          |               |       |
|                                 | ×.                                                | •                  |          |               |       |

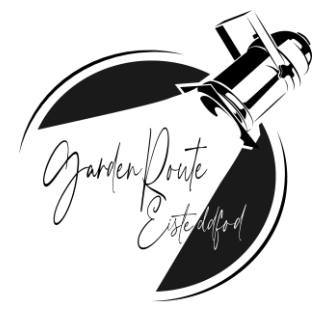

If your information is correct, please click <u>"Submit."</u>

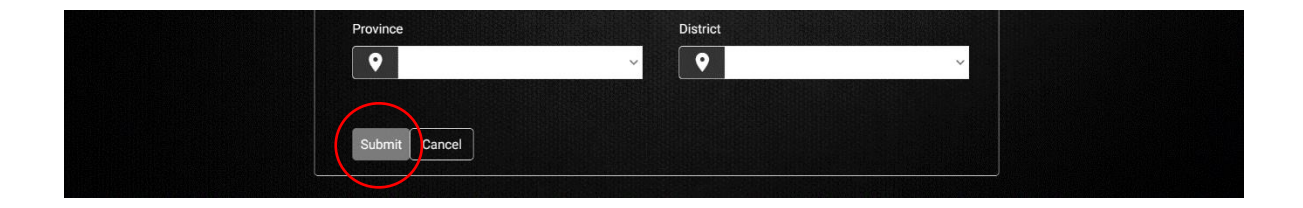

#### A pop-up box will appear.

| ← → C ▲ Not secure   eventer.org.za/#/register |                                                          | 여 🖻 🛧 🗯 🖬 💱 🗄 |
|------------------------------------------------|----------------------------------------------------------|---------------|
| Etch Castings                                  | П                                                        |               |
| Firstname                                      | Lastname                                                 |               |
| <b>ک</b> Lizette                               | Gerber                                                   |               |
| Email address (username)                       | Mobile number                                            |               |
| etchcastings@gmail.com                         | 072 449 4022                                             |               |
| P Success<br>An email with a temporary p       | password will be sent to etchcastings@gmail.com shortly. |               |
| Province                                       | District                                                 |               |
| Vestern Cape                                   | V Eden V                                                 |               |
| Submit Cancel                                  |                                                          |               |

Please receive your temporary password on the email used to create the account.

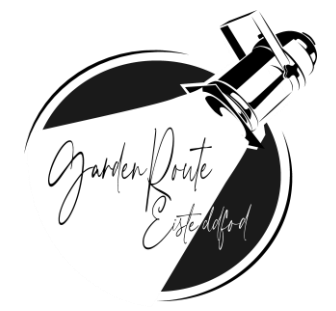

#### STEP 5 : LOGIN

Use the email and temporary password to login in if this is the first time you are logging into the account.

#### Reset password for future use.

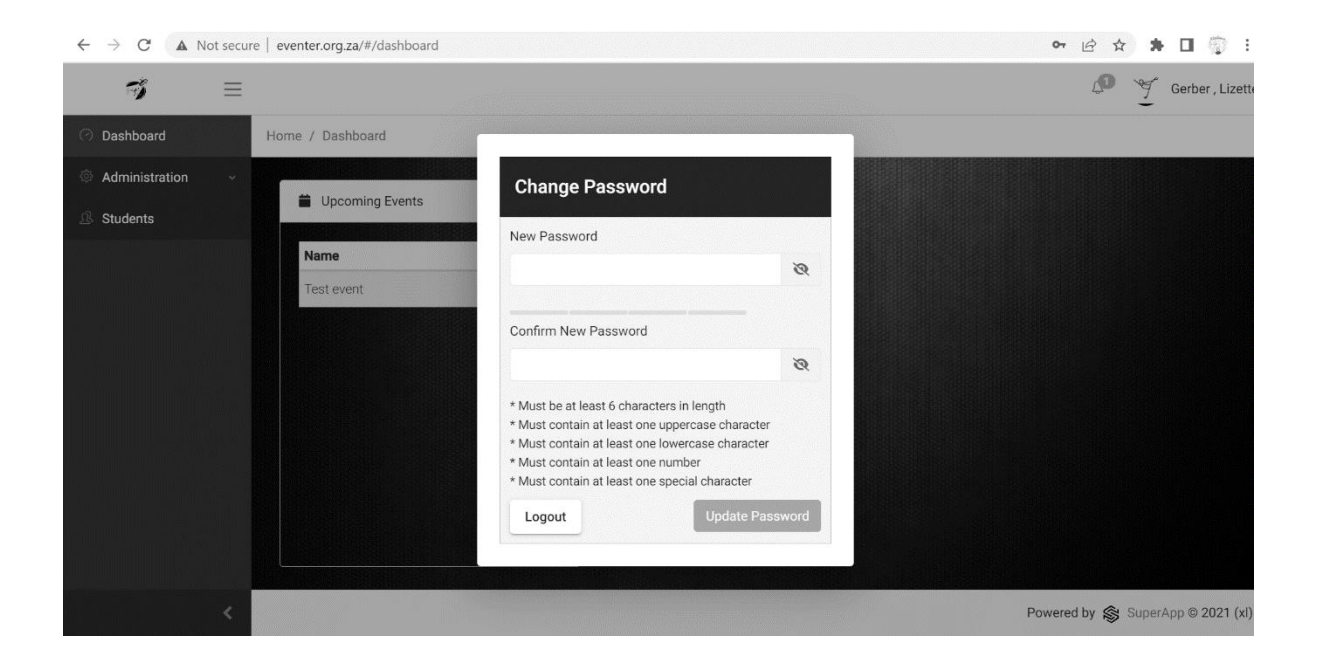

Log in you existing account using your email address and password.

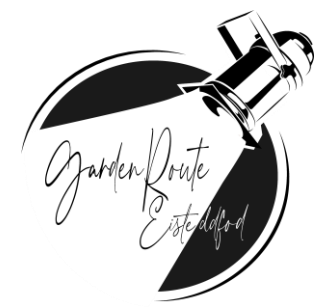

#### **STEP 5 : ADD PARTICIPANTS**

#### Go to the <u>"students"</u> tab

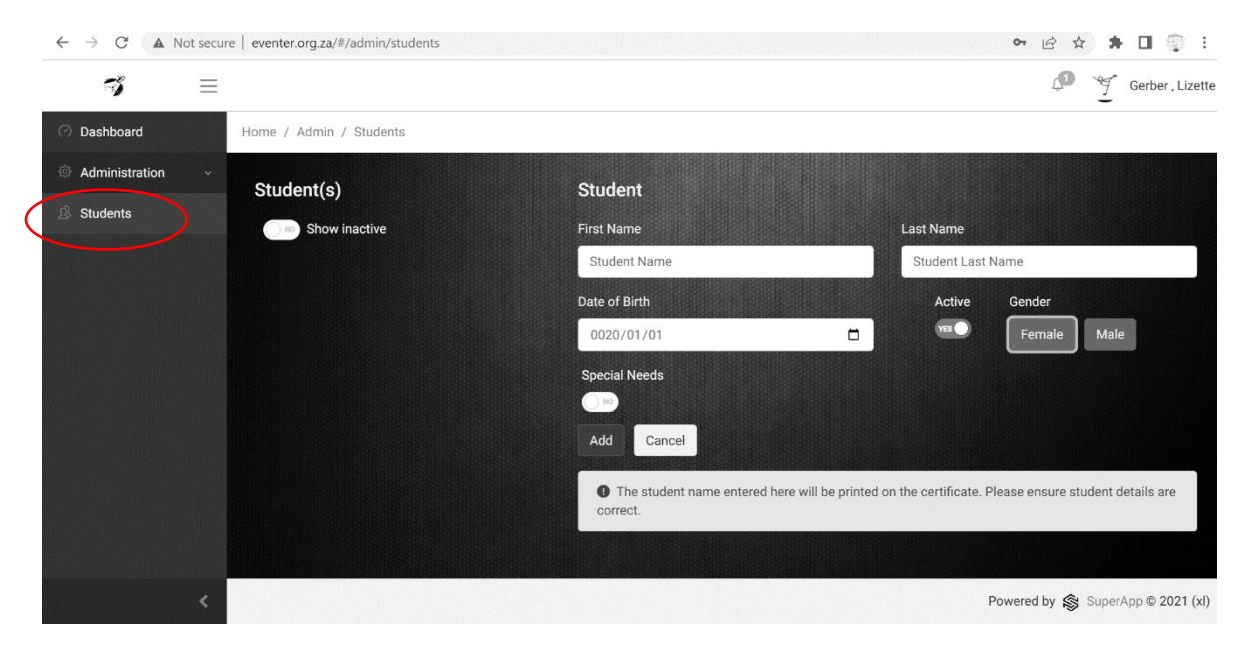

Add student information.

(Please note that the name should be spelled correctly as this will be used for the print of Certificates) No re-reprints will be done if spelling is incorrect on the system.

| $\leftarrow \  ightarrow \ C$ ( $\blacktriangle$ Not secu | re   eventer.org.za/#/admin/students |                                               | 여 순 🛧 🖪 🖗 :                                                |
|-----------------------------------------------------------|--------------------------------------|-----------------------------------------------|------------------------------------------------------------|
| প ≡                                                       |                                      |                                               | 🖉 🌱 Gerber , Lizette                                       |
| ⑦ Dashboard                                               | Home / Admin / Students              |                                               |                                                            |
| Administration +                                          | Student(s)                           | Student                                       |                                                            |
| Students                                                  | Show inactive                        | First Name                                    | Last Name                                                  |
|                                                           |                                      | Student Name                                  | Student Last Name                                          |
|                                                           |                                      | Date of Birth                                 | Active Gender                                              |
|                                                           |                                      | 0020/01/01                                    | Female Male                                                |
|                                                           |                                      | Special Needs                                 |                                                            |
|                                                           |                                      | Add                                           |                                                            |
|                                                           |                                      | The student name entered here will be prince. | nted on the certificate. Please ensure student details are |
|                                                           |                                      |                                               |                                                            |
|                                                           |                                      |                                               | Powered by 🛞 SuperApp © 2021 (xl)                          |

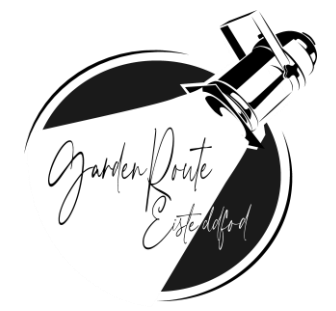

Please ensure that the <u>"active"</u> button is clicked to show active.

| $\leftrightarrow$ $\rightarrow$ C $\blacktriangle$ Not secu | re   eventer.org.za/#/admin/students |                                            | 아 순 ☆ 🗍 🗊 :                                                           |
|-------------------------------------------------------------|--------------------------------------|--------------------------------------------|-----------------------------------------------------------------------|
| <b>?</b> ≡                                                  |                                      |                                            | 🖉 🌱 Gerber , Lizette                                                  |
| ⑦ Dashboard                                                 | Home / Admin / Students              |                                            |                                                                       |
| Administration ~                                            | Student(s)                           | Student                                    |                                                                       |
| A Students                                                  | Show inactive                        | First Name                                 | Last Name                                                             |
|                                                             |                                      | Student Name                               | Student Last Name                                                     |
|                                                             |                                      | Date of Birth                              | Active Gender                                                         |
|                                                             |                                      | 0020/01/01                                 | 🗖 💌 📧 🖉 Temale Male                                                   |
|                                                             |                                      | Special Needs                              |                                                                       |
|                                                             |                                      |                                            |                                                                       |
|                                                             |                                      | Add Cancel                                 |                                                                       |
|                                                             |                                      | • The student name entered here w correct. | vill be printed on the certificate. Please ensure student details are |
|                                                             |                                      |                                            |                                                                       |
|                                                             |                                      |                                            | Powered by 🛞 SuperApp © 2021 (xl)                                     |

| M (no subject) - rhythmicalseeds                                | @ ≤ × 🥩 Eventer 2.0                 | × 🧿 New Tab            | ×   +                                        | ~ - O ×                                     |
|-----------------------------------------------------------------|-------------------------------------|------------------------|----------------------------------------------|---------------------------------------------|
| $\leftrightarrow$ $\rightarrow$ C ( $\blacktriangle$ Not secure | e   eventer.org.za/#/admin/students |                        |                                              | 아 순 ☆ 뷲 🛙 🟐 🗄                               |
| <b>7</b> ≡                                                      |                                     |                        |                                              | 🔊 🍸 Gerber , Lizette                        |
| 🔿 Dashboard                                                     | Home / Admin / Students             |                        |                                              |                                             |
| Administration ~                                                | Student(s)                          | Student                |                                              |                                             |
| & Students                                                      | ◯ 🔊 Show inactive                   | First Name             | Last N                                       | ame                                         |
|                                                                 |                                     | Lizette                | Gerb                                         | er                                          |
|                                                                 |                                     | Date of Birth          | ŀ                                            | Active Gender                               |
|                                                                 |                                     | 2020/01/01             |                                              | res Female Male                             |
|                                                                 |                                     | Special Needs          |                                              |                                             |
|                                                                 |                                     |                        | Stage needs to be wheelchair accessible.     | ×                                           |
|                                                                 |                                     | Add Cance              |                                              |                                             |
|                                                                 |                                     | • The student correct. | name entered here will be printed on the cer | tificate. Please ensure student details are |
| <                                                               |                                     |                        |                                              | Powered by 🛞 SuperApp © 2021 (xl)           |

Please click the <u>"special needs</u>" button and list the needs for the candidate if applicable.

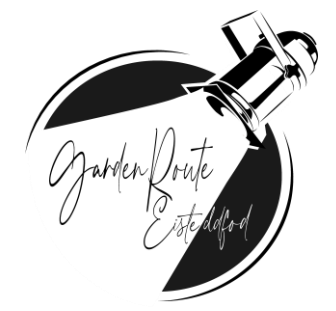

#### Click <u>"add"</u>

| $\leftrightarrow$ $\rightarrow$ C $\blacktriangle$ Not sec | ure   eventer.org.za/#/admin/students |                                        |                                       | 아 🖻 ☆ 🛊 🛛 🌍 🗄                     |
|------------------------------------------------------------|---------------------------------------|----------------------------------------|---------------------------------------|-----------------------------------|
| <b>%</b> ≡                                                 |                                       |                                        |                                       | 🖉 🌱 Gerber , Lizette              |
| ⑦ Dashboard                                                | Home / Admin / Students               |                                        |                                       |                                   |
| Ø Administration ~                                         | Student(s)                            | Student                                |                                       |                                   |
| Students                                                   | Show inactive                         | First Name                             | Last Name                             |                                   |
|                                                            |                                       | Student Name                           | Student Last                          | Name                              |
|                                                            |                                       | Date of Birth                          | Active                                | Gender                            |
|                                                            |                                       | 0020/01/01                             |                                       | Female Male                       |
|                                                            |                                       | Special Needs                          |                                       |                                   |
|                                                            |                                       | Add Cancel                             |                                       |                                   |
|                                                            |                                       | The student name entered here correct. | e will be printed on the certificate. | Please ensure student details are |
|                                                            |                                       |                                        |                                       |                                   |
|                                                            |                                       |                                        |                                       | Powered by 🐒 SuperApp © 2021 (xl) |

#### Students will be listed on the left side of screen.

| ← → C ▲ Not secu | re   eventer.org.za/#/admin/students                                                           |                                                                                                    |                                                                                                    | 🖻 🖈 🖬 🗊 🗄                        |
|------------------|------------------------------------------------------------------------------------------------|----------------------------------------------------------------------------------------------------|----------------------------------------------------------------------------------------------------|----------------------------------|
| <b>7</b> =       |                                                                                                |                                                                                                    |                                                                                                    | Gerber , Lizett                  |
| ⑦ Dashboard      | Home / Admin / Students                                                                        |                                                                                                    |                                                                                                    |                                  |
| Administration ~ | Student(s)                                                                                     | Student                                                                                                    |                                                                                                    |                                  |
| ₿ Students       | Show inactive                                                                                  | First Name                                                                                                   | Last Name                                                                                                    |                                  |
|                  | LastName, FirstName<br>LastName2, FirstName1<br>LastName2, FirstName2<br>LastName3, FirstName3 | Date of Birth<br>yyyy/mm/dd<br>Special Needs<br>Add Cancel<br>• The student name entered here wi<br>correct. | Active<br>The second second seco | Gender<br>Female Male            |
|                  |                                                                                                |                                                                                                    | P                                                                                                    | owered by 🛞 SuperApp © 2021 (xl) |

Please add all participants.

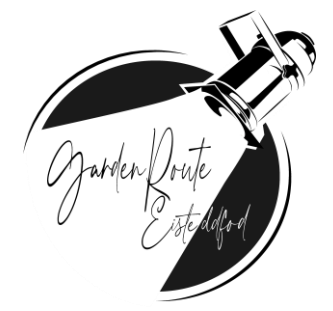

#### Students can be deleted or

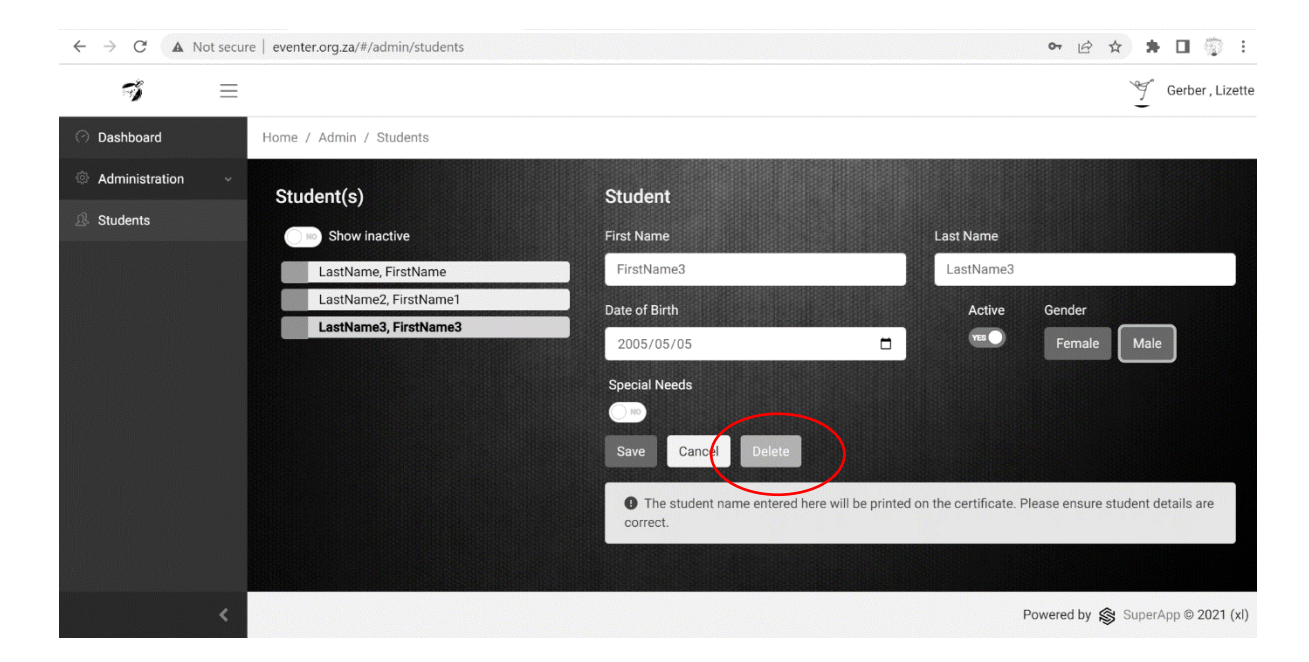

If a student is inactive (not participating in the event) they can be marked inactive on the student page.

| $\leftrightarrow$ $\rightarrow$ C $\blacktriangle$ Not secu | re   eventer.org.za/#/admin/students |                                                        |                           | 아 순 ☆ 🛊 🛛 🗊 :                     |
|-------------------------------------------------------------|--------------------------------------|--------------------------------------------------------|---------------------------|-----------------------------------|
| I =                                                         |                                      |                                                        |                           | Gerber , Lizette                  |
| O Dashboard                                                 | Home / Admin / Students              |                                                        |                           |                                   |
| Administration ~                                            | Student(s)                           | Student                                                |                           |                                   |
| ₿ Students                                                  | ○ ™ Show inactive                    | First Name                                             | Last Name                 |                                   |
|                                                             | LastName, FirstName                  | FirstName3                                             | LastName3                 |                                   |
|                                                             | LastName2, FirstName1                | Date of Birth                                          | Active                    | Gender                            |
|                                                             | LastName3, FirstName3                | 2005/05/05                                             |                           | Female Male                       |
|                                                             |                                      | Special Needs                                          |                           |                                   |
|                                                             |                                      |                                                        |                           |                                   |
|                                                             |                                      | Save Cancel Delete                                     |                           |                                   |
|                                                             |                                      | • The student name entered here will be print correct. | ed on the certificate. Pl | lease ensure student details are  |
|                                                             |                                      |                                                        |                           |                                   |
| <                                                           |                                      |                                                        | P                         | Powered by 🛞 SuperApp © 2021 (xl) |

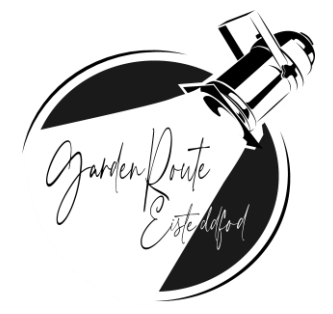

#### On the left side you can choose to only view active students

| $\leftarrow$ $\rightarrow$ C $\blacktriangle$ Not secure   ev | enter.org.za/#/admin/students |                                                           |                       | 아 ৫ ☆ 🛊 🛛 🏐 :                    |
|---------------------------------------------------------------|-------------------------------|-----------------------------------------------------------|-----------------------|----------------------------------|
| 9 =                                                           |                               |                                                           |                       | Gerber , Lizette                 |
| 🖓 Dashboard Hom                                               | ne / Admin / Students         |                                                           |                       |                                  |
| Administration ~                                              | tudentis)                     | Student                                                   |                       |                                  |
| & Students                                                    | Show inactive                 | First Name                                                | Last Name             |                                  |
|                                                               | LastName2, FirstName1         | Date of Birth                                             | Active                | Gender                           |
|                                                               |                               | Special Needs                                             |                       | Female Male                      |
|                                                               |                               | Add Cancel                                                |                       |                                  |
|                                                               |                               | The student name entered here will be printed of correct. | n the certificate. Pl | ease ensure student details are  |
|                                                               |                               |                                                           |                       |                                  |
| <                                                             |                               |                                                           | P                     | owered by 🛞 SuperApp © 2021 (xl) |

#### **STEP 6 : ENTER FOR EVENT**

#### Go to <u>"dashboard"</u>

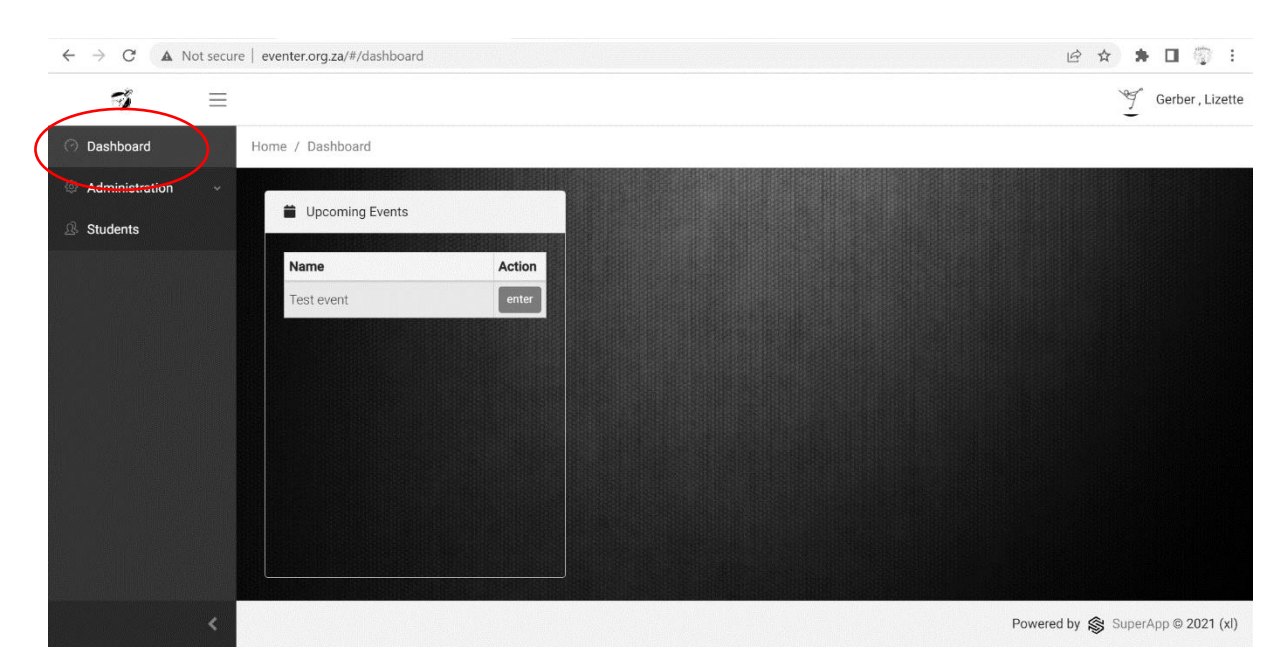

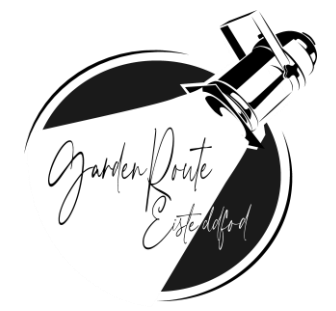

#### Click <u>"enter"</u> to the relevant event.

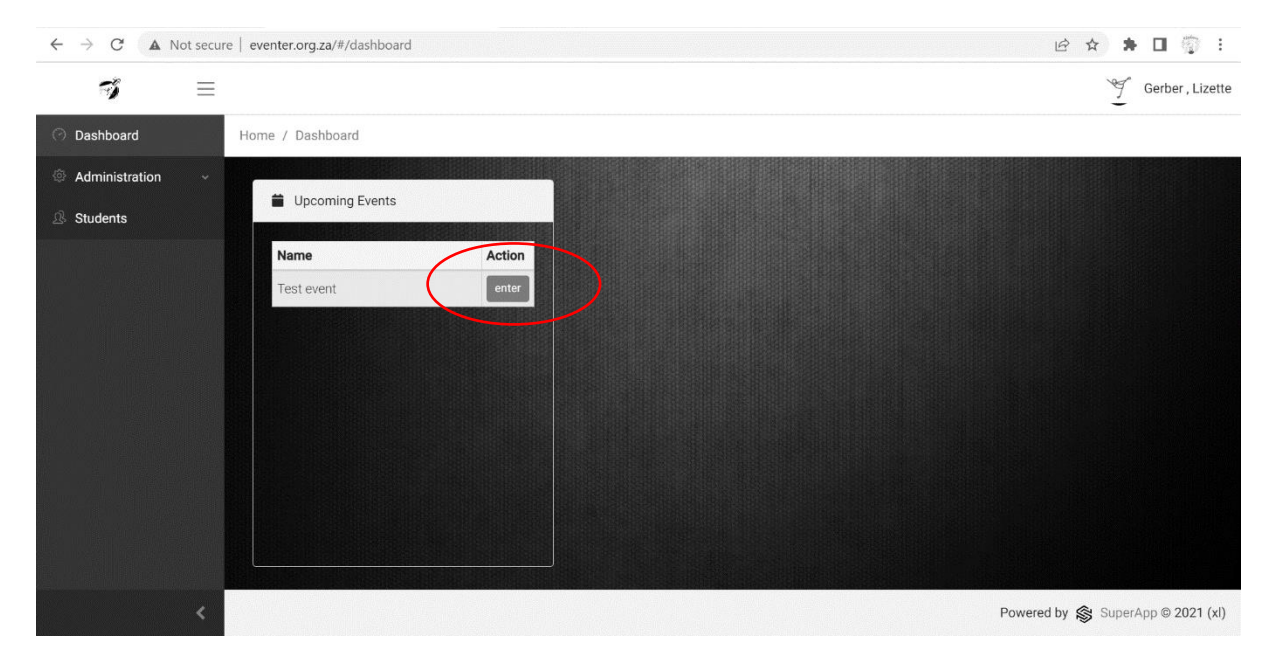

Click on <u>"add"</u> button to start adding entries.

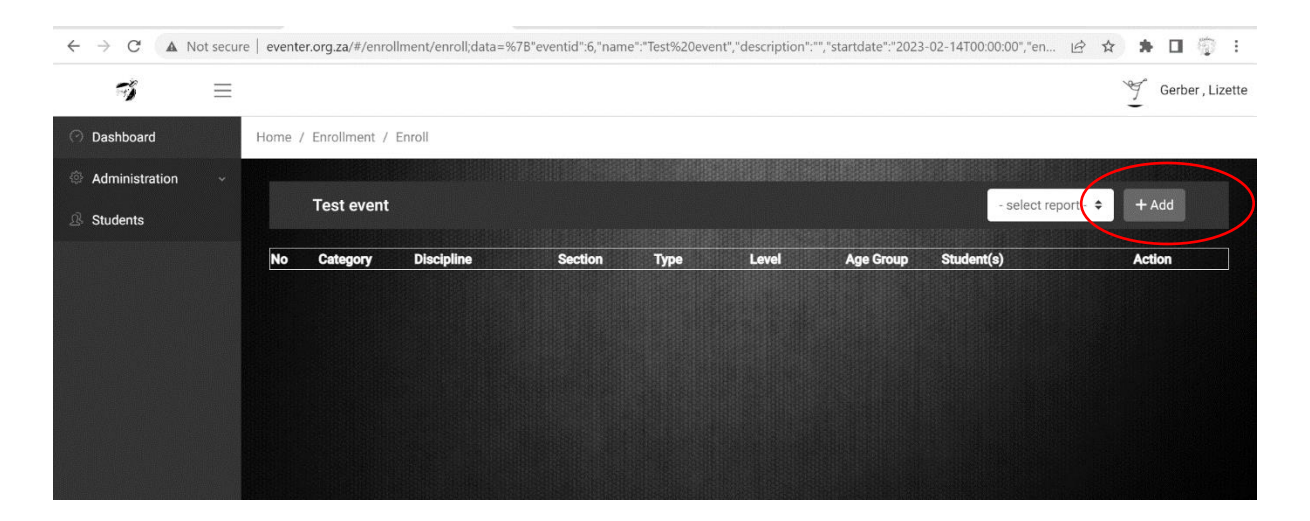

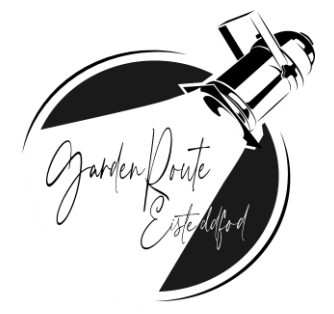

| $\leftrightarrow$ $\rightarrow$ C ( $\blacktriangle$ Not secu | re   eventer.org.za/#/enrollment/enroll;data=% | 7B"eventid":6,"name":"Test%20event","description":""," | startdate":"2023-02-14T00:00:00","en 🖻 🛧 | * 🛛 💮 :           |
|---------------------------------------------------------------|------------------------------------------------|--------------------------------------------------------|------------------------------------------|-------------------|
| <b>7</b> =                                                    |                                                |                                                        | 2                                        | Gerber , Lizette  |
| O Dashboard                                                   | Home / Enrollment / Enroll                     |                                                        |                                          |                   |
| <ul> <li>Administration </li> <li>Students</li> </ul>         | Test event                                     |                                                        |                                          |                   |
|                                                               | Creative Writing                               | A Dance                                                | C Drama                                  |                   |
|                                                               | Creative Writing                               | Dance                                                  | Drama                                    |                   |
|                                                               | Musical Instruments                            | 🖌 Visual Arts                                          | 🔮 Vocal                                  |                   |
|                                                               | Musical Instruments                            | Visual Arts                                            | Vocal                                    |                   |
|                                                               |                                                |                                                        |                                          |                   |
| *                                                             |                                                |                                                        | Powered by 😂 Sup                         | erApp © 2021 (xl) |

Click on relevant section of event (vocal section will be used for this document)

Click on the relevant pre-set sections.

| $\leftrightarrow$ $\rightarrow$ $C$ ( $\blacktriangle$ N | ot secure   eventer.org.za/#/enrollment/enrol                 | ll;data=%7B"eventid":6,"name":"Test%20                                 | Devent","description":"","startdate":"2023-02 | 2-14T00:00:00","en 🖻 🎓 🖨 💮 |
|----------------------------------------------------------|---------------------------------------------------------------|------------------------------------------------------------------------|-----------------------------------------------|----------------------------|
| Ţ                                                        | =                                                             |                                                                        |                                               | Gerber , Lizette           |
| O Dashboard                                              | Home / Enrollment / Enroll                                    |                                                                        |                                               |                            |
| <ul> <li>Administration</li> <li>Students</li> </ul>     | ✓ Test event > Vocal                                          |                                                                        |                                               | EList                      |
|                                                          | Discipline<br>Classical<br>Contemporary & Classical Crossover | Discipline<br>Section<br>Type<br>Level<br>Age Group<br>Item/Group Name | Available Student(s)                          | Assigned Student(s)        |
|                                                          |                                                               | Time                                                                   |                                               |                            |

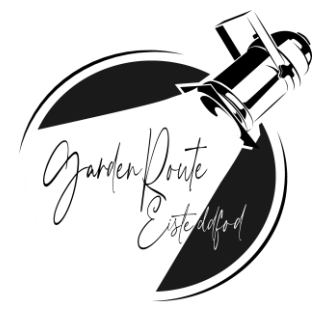

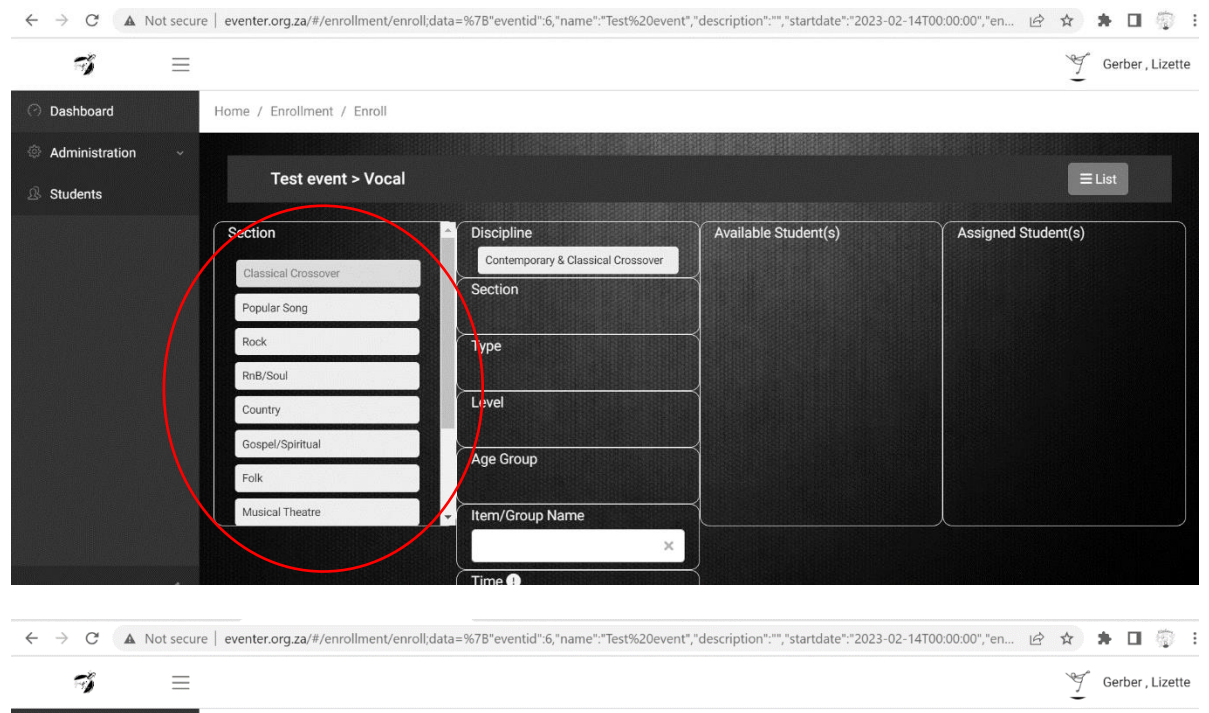

| ⑦ Dashboard      | Home / Enrollment / Enroll |                                    |                      |                     |
|------------------|----------------------------|------------------------------------|----------------------|---------------------|
| Administration ~ |                            |                                    |                      |                     |
| A Students       | Test event > Vocal         |                                    |                      |                     |
|                  | Туре                       | Discipline                         | Available Student(s) | Assigned Student(s) |
|                  | Solo                       | Contemporary & Classical Crossover | $\prec$              |                     |
|                  | Duet                       | Classical Crossover                |                      |                     |
|                  | Duet with Accompaniment    | Туре                               | 1                    |                     |
|                  | Ensemble                   | Lovel                              | $\downarrow$         |                     |
|                  | Choir                      | ever                               |                      |                     |
|                  |                            | Age Group                          | $\prec$              |                     |

| <i>¶</i> ≡       |                            |                                    |                      | 🦅 Gerber , Lize     |
|------------------|----------------------------|------------------------------------|----------------------|---------------------|
| Dashboard        | Home / Enrollment / Enroll |                                    |                      |                     |
| Administration ~ |                            |                                    |                      |                     |
| Students         | Test event > Voca          |                                    |                      | ≡List               |
|                  | Level                      | Discipline                         | Available Student(s) | Assigned Student(s) |
|                  | Novice                     | Contemporary & Classical Crossover |                      |                     |
|                  | Pre Amateur                | Section                            | Search               |                     |
|                  | Amateur                    |                                    | $\prec$              |                     |
|                  | Advanced                   | solo                               |                      |                     |
|                  | Professional               | Level                              | $\mathbf{i}$         |                     |
|                  | Championships              |                                    |                      |                     |

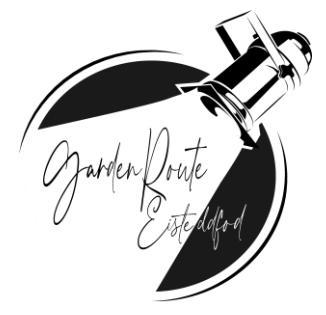

| 7                       | ≡                                                                                          |                                                                                                    |                             | 🦅 Gerber , Lizet    |
|-------------------------|--------------------------------------------------------------------------------------------|----------------------------------------------------------------------------------------------------|-----------------------------|---------------------|
| Dashboard               | Home / Enrollment / Er                                                                     | roll                                                                                                    |                             |                     |
| Administration Students | Test event >                                                                               | Vocal                                                                                                    |                             | ≡List               |
|                         | Age Group<br>5 & under<br>6 years<br>7 years<br>8 years<br>9 years<br>10 years<br>11 years | Discipline<br>Contemporary & Classical Crosso<br>Section<br>Classical Crossover<br>Type<br>Solo<br>Level<br>Novice<br>Age Group | Available Student(s) Search | Assigned Student(s) |

#### Type in the item (song) name

| <b>7</b> =       |                            |                                                                                                    |                                                                                | 9 Gerber , Lizett   |
|------------------|----------------------------|----------------------------------------------------------------------------------------------------|--------------------------------------------------------------------------------|---------------------|
| ⑦ Dashboard      | Home / Enrollment / Enroll |                                                                                                    |                                                                                |                     |
| Administration ~ |                            |                                                                                                    |                                                                                |                     |
| ß Students       | Test event > Vocal         |                                                                                                    |                                                                                |                     |
|                  |                            | Discipline<br>Contemporary & Classical Crossover<br>Section<br>Classical Crossover<br>Type<br>Solo<br>Level<br>Novice<br>Age Group<br>Levander<br>Item/Group Name | Available Student(s)<br>Search<br>LastName, FirstName<br>LastName2, FirstName1 | Assigned Student(s) |

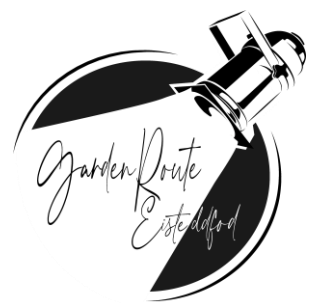

#### Set the time (duration) of entry.

| $\leftrightarrow$ $\rightarrow$ C $\blacktriangle$ Not secure   even | nter.org.za/#/enrollment/enroll;data=%7B"eventid":6,"name":"Test%2 | 0event","description":"","startdate":"2023-02-14T( | 00:00:00","en 🖻 🖈 🖬 👘 🗄           |
|----------------------------------------------------------------------|--------------------------------------------------------------------|----------------------------------------------------|-----------------------------------|
| <b>7</b> =                                                           |                                                                    |                                                    | Gerber , Lizette                  |
| 🔿 Dashboard                                                          | Test event > Vocal                                                 |                                                    | ≡List                             |
| Administration ~                                                     | Discipline                                                         | Available Student(s)                               | Assigned Student(s)               |
| ₿ Students                                                           | Contemporary & Classical Crosso<br>Section                         | Search                                             |                                   |
|                                                                      | Classical Crossover                                                | LastName, FirstName                                |                                   |
|                                                                      | Solo                                                               | LastName2, FirstName1                              |                                   |
|                                                                      | Level     Novice                                                   |                                                    |                                   |
|                                                                      | Age Group                                                          |                                                    |                                   |
|                                                                      | Item/Group Name                                                    |                                                    |                                   |
|                                                                      | Song name                                                          |                                                    |                                   |
|                                                                      | 3 : 5                                                              |                                                    |                                   |
| <                                                                    |                                                                    |                                                    | Powered by 🛞 SuperApp © 2021 (xl) |

#### Click on the relevant student.

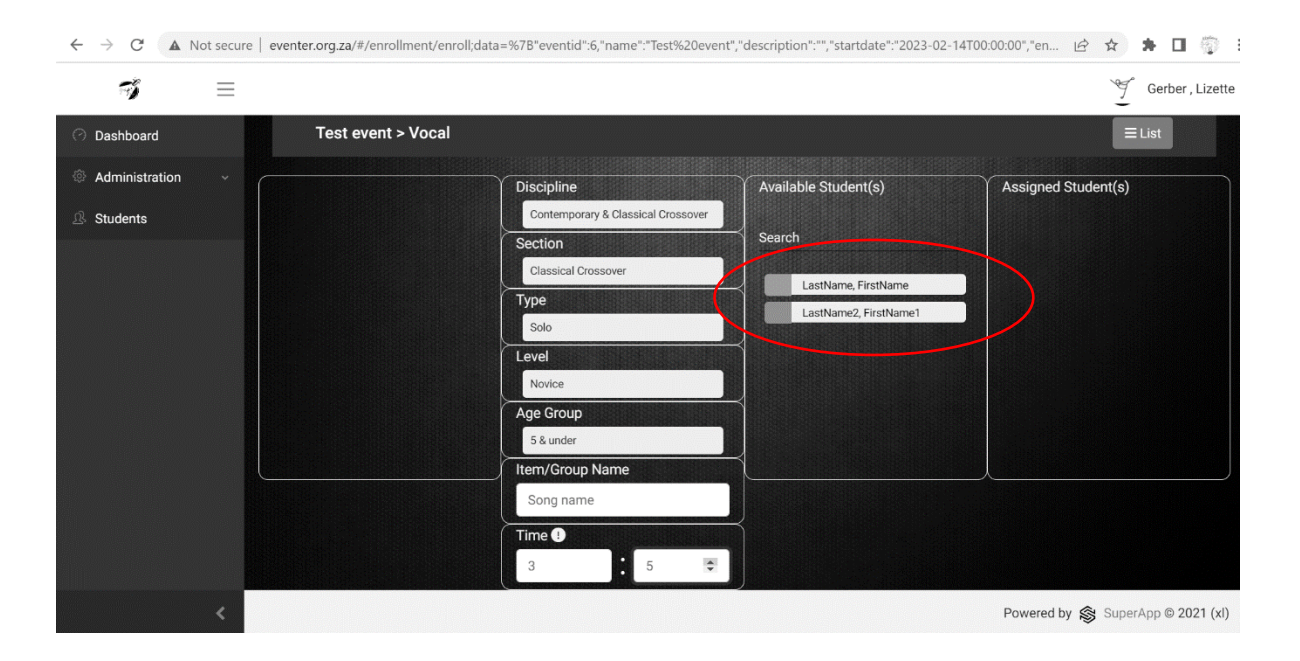

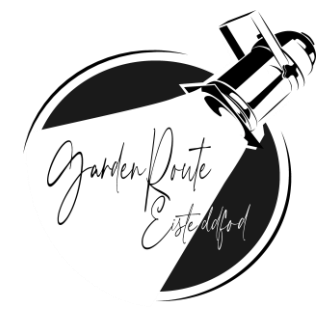

### Click <u>"add"</u>

| $\leftrightarrow$ $\rightarrow$ C A Not secure   eventer.org.za/#/enrolling | ent/enroll;data=%7B"eventid":6,"name":"Test%20event | ","description":"","startdate":"2023-02 | -14T00:00:00","en 🖻 🖈 🖪 🏐 🗄 |
|-----------------------------------------------------------------------------|-----------------------------------------------------|-----------------------------------------|-----------------------------|
| <b>I</b>                                                                    |                                                     |                                         | 9 Gerber , Lizette          |
| ⑦ Dashboard Test event > \                                                  | /ocal                                               |                                         | ≡List                       |
| Administration ~                                                            | Discipline                                          | Available Student(s)                    | Assigned Student(s)         |
| & Students                                                                  | Contemporary & Classical Crossover<br>Section       | - Search                                | + Add                       |
|                                                                             | Classical Crossover                                 | $\prec$                                 | LastName, FirstName         |
|                                                                             | Solo                                                |                                         |                             |
|                                                                             | Level                                               | $\prec$                                 |                             |
|                                                                             | Age Group                                           | $\prec$                                 |                             |
|                                                                             | 5 & under                                           | $\prec$                                 |                             |
|                                                                             | Song name                                           |                                         |                             |

Screen will now move to Attachment section.

| $\leftrightarrow$ $\rightarrow$ C $\blacktriangle$ Not secu | re   eventer.org.za/#/enrollment/enroll;data= | *7B"eventid":6,"name":"Test%20event","des | scription":"","startdate":"2023-02-14T00 | 0:00:00","en 🖻 🛧 🗭 🔲 🌍 🗄          |
|-------------------------------------------------------------|-----------------------------------------------|-------------------------------------------|------------------------------------------|-----------------------------------|
| <b>7</b> =                                                  |                                               |                                           |                                          | Gerber , Lizette                  |
| O Dashboard                                                 | Test event > Vocal                            |                                           |                                          | ≡List                             |
| Administration ~                                            | Discipline                                    |                                           |                                          | Assigned Student(s)               |
| A Students                                                  | Contemporary & Classical Crossover            | Attachments                               | + Add                                    | + Add(new)                        |
|                                                             | Section                                       |                                           |                                          |                                   |
|                                                             | Classical Crossover                           |                                           |                                          | LastName, FirstName               |
|                                                             | Туре                                          |                                           |                                          |                                   |
|                                                             | Solo                                          |                                           |                                          |                                   |
|                                                             | Level                                         |                                           |                                          |                                   |
|                                                             | Novice                                        |                                           |                                          |                                   |
|                                                             | Age Group                                     |                                           |                                          |                                   |
|                                                             | 5 & under                                     |                                           |                                          |                                   |
|                                                             | Item/Group Name                               |                                           |                                          |                                   |
|                                                             | Song name                                     |                                           |                                          |                                   |
|                                                             | Time !                                        |                                           |                                          |                                   |
|                                                             | 3 5                                           |                                           |                                          |                                   |
|                                                             |                                               |                                           |                                          | Powered by 🛞 SuperApp © 2021 (xl) |

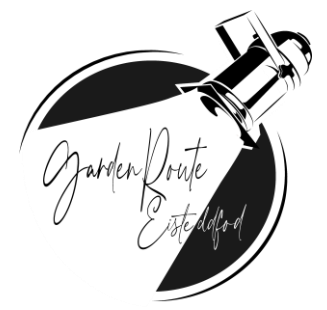

# STEP 7 : ATTACHMENTS

Click on either MUSIC, DOCUMENT, or IMAGE to select an attachment.

| $\leftrightarrow$ $\rightarrow$ C $\blacktriangle$ Not secu | re   eventer.org.za/#/enrollment/enroll;data                                                                                                    | a=%7B"eventid":6,"name":"Test%20event","description":"","startdate":                                                                                                    | "2023-02-14T00:00:00","en 🖄 🖈 🖬 👘 🗄                      |
|-------------------------------------------------------------|----------------------------------------------------------------------------------------------------|----------------------------------------------------------------------------------------------------|----------------------------------------------------------|
| <b>7</b> =                                                  |                                                                                                    |                                                                                                    | Gerber , Lizette                                         |
| O Dashboard                                                 | Test event > Vocal                                                                                                    |                                                                                                    | ≡List                                                    |
| <ul> <li>Administration ~</li> <li>Students</li> </ul>      | Discipline<br>Contemporary & Classical Crossover<br>Section<br>Classical Crossover<br>Type<br>Solo<br>Level<br>Novice<br>Age Group<br>5 & under<br>Item/Group Name<br>Song name<br>Time | Attachments     Image: Comparison of the second second secon | Done Assigned Student(\$) + Add(new) LastName, FirstName |
| -                                                           | 3 5                                                                                                    |                                                                                                    | Powered by 🙈 SuperApp © 2021 (xi)                        |

## Click <u>"select file"</u>

| $\leftarrow \rightarrow C$ ( A Not secu                | ire eventer.org.za/#/enrollment/enroll;data=                                                                     | =%7B"eventid":6,"name":"Test%20event","descrip                   | tion":"", "startdate": "2023-02-14T00 | 0:00:00","en 🖻 🛧 🖈 🗖 🕎 🚦          |
|--------------------------------------------------------|----------------------------------------------------------------------------------------------------|------------------------------------------------------------------|---------------------------------------|-----------------------------------|
| <b>7</b> =                                             |                                                                                                    |                                                                  |                                       | Gerber , Lizette                  |
| ⑦ Dashboard                                            | Test event > Vocal                                                                                               |                                                                  |                                       | ≡List                             |
| <ul> <li>Administration ~</li> <li>Students</li> </ul> | Discipline<br>Contemporary & Classical Crossover                                                                 | Attachments                                                      | <b>≣</b> Done                         | Assigned Student(s)<br>+ Add(new) |
|                                                        | Classical Crossover<br>Type<br>Solo<br>Level<br>Novice<br>Age Group<br>5 & under<br>Item/Group Name<br>Song name | K Music Doci<br>Select File Deset<br>(.mp3) Size Limit: 10.00 MB | ument                                 | LastName, FirstName               |
|                                                        | Time ()<br>3 : 5                                                                                                 |                                                                  |                                       | Powered by 😂 SuperApp © 2021 (xl) |

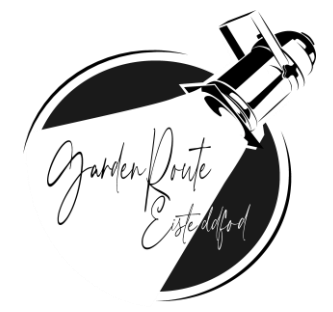

Select the relevant file.

(Please note that attachments should be in the correct format for the system to accept the attachment)

#### Click <u>"upload"</u>

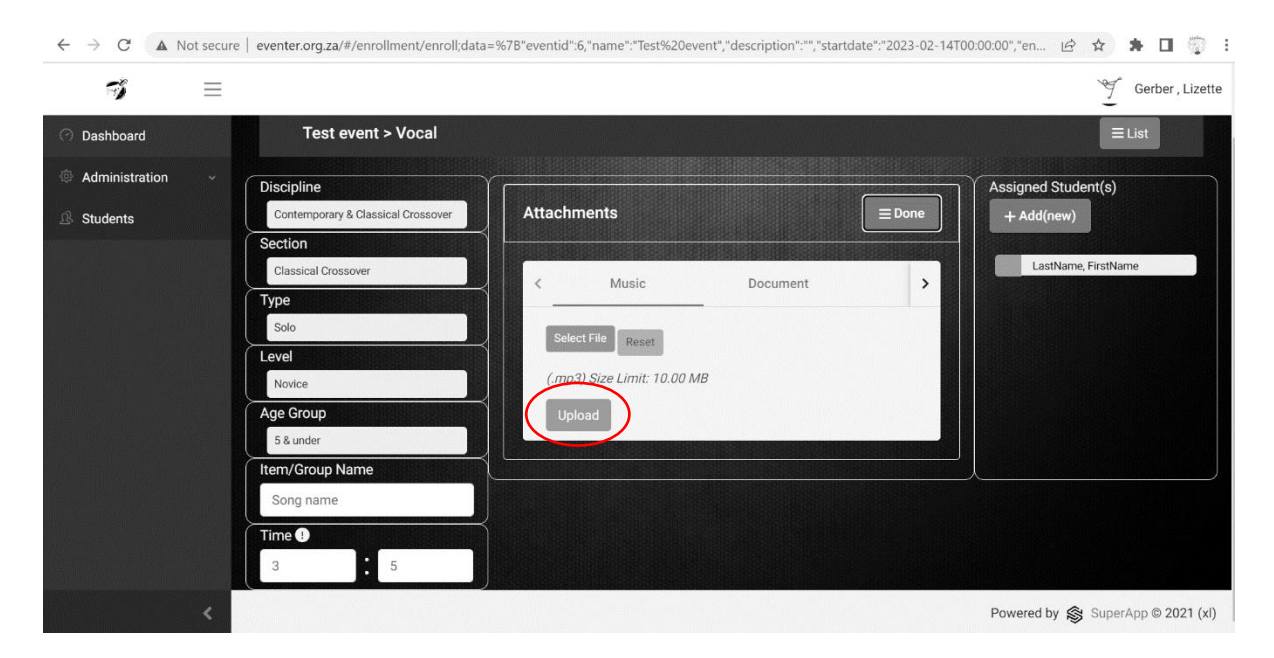

Wait for the success message.

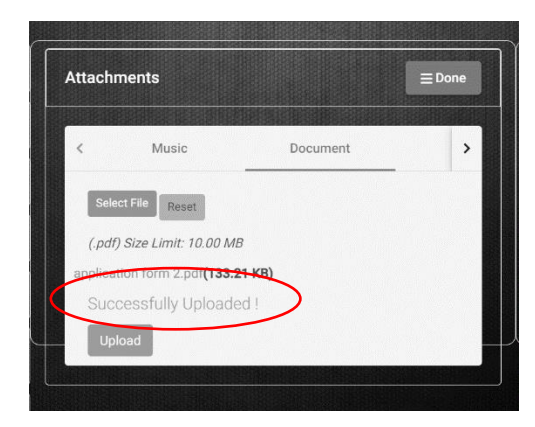

Please ensure that you upload all the relevant documentation as per section requirements.

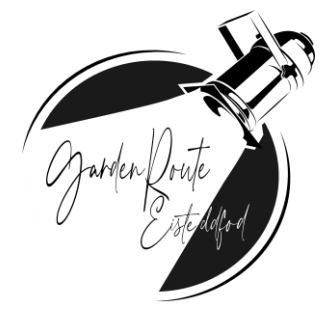

#### **STEP 8 : VIEW ENTRIES**

Click on the <u>**"list"**</u> button to view entries.

|                                                        | e   eventer.org.za/#/enroiiment/enroii,data                                                                                         | = 5676 evenua .o, name : lest5220event , description : , star                                                                                                    | rtdate : 2023-02-1410 | Gerber , Lizette                  |
|--------------------------------------------------------|----------------------------------------------------------------------------------------------------|----------------------------------------------------------------------------------------------------|-----------------------|-----------------------------------|
| ⑦ Dashboard                                            | Test event > Vocal                                                                                                    |                                                                                                    |                       | ≡List                             |
| <ul> <li>Administration ~</li> <li>Students</li> </ul> | Discipline<br>Contemporary & Classical Crossover<br>Section                                                                         | Attachments                                                                                                    | <b>≡</b> Done         | Assigned Student(s)<br>+ Add(new) |
|                                                        | Classical Crossover<br>Type<br>Solo<br>Level<br>Novice<br>Age Group<br>5 & under<br>Item/Group Name<br>Song name<br>Time 1<br>3 : 5 | Music     Document       Select File     Reset       (.mp3) Size Limit: 10.00 MB       x_ambassadors_unsteady_lyrics_mp3_75657.mp3(2.:       Successfully Uploaded !       Upload | 30 MB)                | LastName, FirstName               |

| Dashboard       Home / Enrollment / Enroll         Administration<br>Students       Test event       -select report - +         No       Category       Discipline       Section       Type       Level       Age Group       Student(s)       A         2722       Vocal       Contemporary &<br>Classical Crossover       Solo       Novice       5 & under       Song name       E                                                                                                    | 7)             | $\equiv$ |                  |                                       |                        |      |        |           |                     | 9 Gerber |
|----------------------------------------------------------------------------------------------------|----------------|----------|------------------|---------------------------------------|------------------------|------|--------|-----------|---------------------|----------|
| Administration Students Test event - select report   Test event  Test event  Test event  Test event  Test event  Section Type Level Age Group Student(s)  A  2722 Vocal  Contemporary &  Classical Crossover Crossover Solo Novice  S & under Song name                                                                                                    | Dashboard      | Home     | e / Enrollment / | Enroll                                |                        |      |        |           |                     |          |
| No     Category     Discipline     Sector     Type     Level     Age Group     Student(s)     Age Group       2722     Vocal     Contemporary &<br>Classical Crossover     Colossover     Solo     Novice     5 & under     Song name     E                                                                                                    | Administration |          |                  |                                       |                        |      |        |           |                     |          |
| No         Category         Discipline         Section         Type         Level         Age Group         Student(s)         F           2722         Vocal         Contemporary &<br>Classical Crossover         Classical<br>Crossover         Solo         Novice         5 & under         Song name         E                                                                                                    | Students       |          | Test event       |                                       |                        |      |        |           | - select report - 🗢 | + Add    |
| 2722 Vocal Contemporary & Classical Solo Novice 5 & under Song name (Classical Crossover Crossover Solo Novice 5 & under Song name (Classical Crossover Crossover Solo Novice 5 & under Song name (Classical Crossover Crossover Solo Novice 5 & under Song name (Classical Crossover Crossover Solo Novice 5 & under Song name (Classical Crossover Crossover Solo Novice 5 & under Song name (Classical Crossover Crossover Solo Novice 5 & under Song name (Classical Crossover Solo Novice 5 & under Song name (Classical Crossover Crossover Solo Novice 5 & under Song name (Classical Crossover Solo Novice 5 & under Song name (Classical Crossover Solo Novice 5 & under Solo Novice 5 & under Song name (Classical Crossover Solo Novic |                | No       | Category         | Discipline                            | Section                | Туре | Level  | Age Group | Student(s)          | Action   |
|                                                                                                    |                | 27       | 22 Vocal         | Contemporary &<br>Classical Crossover | Classical<br>Crossover | Solo | Novice | 5 & under | Song name           | C 🕯      |
|                                                                                                    |                |          |                  |                                       |                        |      |        |           |                     |          |
|                                                                                                    |                |          |                  |                                       |                        |      |        |           |                     |          |
|                                                                                                    |                |          |                  |                                       |                        |      |        |           |                     |          |
|                                                                                                    |                |          |                  |                                       |                        |      |        |           |                     |          |
|                                                                                                    |                |          |                  |                                       |                        |      |        |           |                     |          |
|                                                                                                    |                |          |                  |                                       |                        |      |        |           |                     |          |

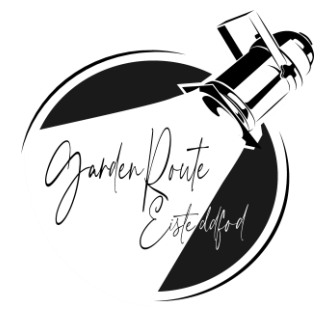

#### **STEP 9 : EDIT OR DELETE**

To delete the entry, click on the <u>"delete" (trash)</u> button.

| <b>7</b> =      |        |                |                                       |                        |      |        |           |                     | 🌱 Gerber , l |
|-----------------|--------|----------------|---------------------------------------|------------------------|------|--------|-----------|---------------------|--------------|
| ashboard        | Home / | Enrollment / I | Enroll                                |                        |      |        |           |                     |              |
| dministration ~ |        | Test event     |                                       |                        |      |        |           | - select report - 🗢 | + Add        |
| tudents         |        | Hamiltan       |                                       |                        |      |        |           |                     |              |
|                 | No     | Category       | Discipline                            | Section                | Туре | Level  | Age Group | Student(s)          | Action       |
|                 | 2722   | Vocal          | Contemporary &<br>Classical Crossover | Classical<br>Crossover | Solo | Novice | 5 & under | Song name           | 0            |
|                 |        |                |                                       |                        |      |        |           |                     |              |
|                 |        |                |                                       |                        |      |        |           |                     |              |
|                 |        |                |                                       |                        |      |        |           |                     |              |
|                 |        |                |                                       |                        |      |        |           |                     |              |
|                 |        |                |                                       |                        |      |        |           |                     |              |
|                 |        |                |                                       |                        |      |        |           |                     |              |
|                 |        |                |                                       |                        |      |        |           |                     |              |

To edit entry, click on the <u>**"edit" (pencil)**</u> button.

| $\leftrightarrow$ $\rightarrow$ C $\blacktriangle$ Not secur | e   evente | r.org.za/#/enro | llment/enroll;data=%7B"e              | eventid":6,"name            | ":"Test%20eve | nt","description":" | ","startdate":"2023 | -02-14T00:00:00","en | 🖻 🖈 🖬 🗊 :          |
|--------------------------------------------------------------|------------|-----------------|---------------------------------------|-----------------------------|---------------|---------------------|---------------------|----------------------|--------------------|
| <b>7</b> =                                                   |            |                 |                                       |                             |               |                     |                     |                      | 9 Gerber , Lizette |
| ⑦ Dashboard                                                  | Home /     | Enrollment /    | Enroll                                |                             |               |                     |                     |                      |                    |
| Administration ~                                             |            |                 |                                       |                             |               |                     |                     |                      |                    |
|                                                              |            | Test event      |                                       |                             |               |                     |                     | - select rep         | ort - 🗢 🕂 Add      |
|                                                              | No         | Category        | Discipline                            | Section                     | Туре          | Level               | Age Group           | Student(s)           | Action             |
|                                                              | 2722       | Vocal           | Contemporary &<br>Classical Crossover | Classical<br>Crossover      | Solo          | Novice              | 5 & under           | Song name            | C II               |
|                                                              |            |                 |                                       |                             |               |                     |                     |                      |                    |
|                                                              |            |                 |                                       |                             |               |                     |                     |                      |                    |
|                                                              |            |                 |                                       |                             |               |                     |                     |                      |                    |
|                                                              |            |                 |                                       |                             |               |                     |                     |                      |                    |
|                                                              |            |                 |                                       |                             |               |                     |                     |                      |                    |
|                                                              |            |                 |                                       |                             |               |                     |                     |                      |                    |
|                                                              |            |                 |                                       |                             |               |                     |                     |                      |                    |
|                                                              |            |                 |                                       | a state of the state of the |               |                     |                     |                      |                    |

You can edit entry as needed (add remove student, change attachments, change age groups etc.) Click <u>"save"</u> to save changes.

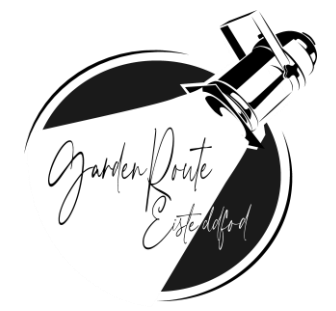

#### **STEP 10 : REPORTS**

The following reports can be received on the system (to view or to download)

- 1. Invoice
- 2. Entries per eisteddfod section
- 3. Entries per participant

| ← → C ▲        | Not secure | e   eventer | .org.za/#/enroll | ment/enroll;data=%7B"e                | ventid":6,"name        | ":"Test%20eve | nt","description":" | ", "startdate": "2023 | -02-14T00:0 | 00:00","en ៤ 🖒      | n 🗰 🗊 🗄              |
|----------------|------------|-------------|------------------|---------------------------------------|------------------------|---------------|---------------------|-----------------------|-------------|---------------------|----------------------|
| Ţ              | $\equiv$   |             |                  |                                       |                        |               |                     |                       |             |                     | 🌱 Gerber , Lizette   |
| 🔿 Dashboard    |            | Home /      | Enrollment / E   | Enroll                                |                        |               |                     |                       |             |                     |                      |
| Administration |            |             |                  |                                       |                        |               |                     |                       |             |                     |                      |
| 1. Studente    |            |             | Test event       |                                       |                        |               |                     |                       | /           | - select report - 🗢 | + Add                |
| 25 Students    |            |             |                  |                                       |                        |               |                     |                       |             | - select report -   |                      |
|                |            | No          | Category         | Discipline                            | Section                | Туре          | Level               | Age Group             | Sudent      | Event invoice       | Action               |
|                |            | 2722        | Vocal            | Contemporary &<br>Classical Crossover | Classical<br>Crossover | Duet          | Novice              | 5 & under             | h           | All entries         | 2 🕯                  |
|                |            |             |                  |                                       |                        |               |                     |                       |             |                     |                      |
|                |            |             |                  |                                       |                        |               |                     |                       |             |                     |                      |
|                |            |             |                  |                                       |                        |               |                     |                       |             |                     |                      |
|                |            |             |                  |                                       |                        |               |                     |                       |             |                     |                      |
|                |            |             |                  |                                       |                        |               |                     |                       |             |                     |                      |
|                |            |             |                  |                                       |                        |               |                     |                       |             |                     |                      |
|                |            |             |                  |                                       |                        |               |                     |                       |             |                     |                      |
|                | <          |             |                  |                                       |                        |               |                     |                       |             | Powered by 💲        | SuperApp © 2021 (xl) |

#### **STEP 11 : PAYMENTS**

Please make a payment with the correct reference via eft (payments with wrong references will not be accepted)

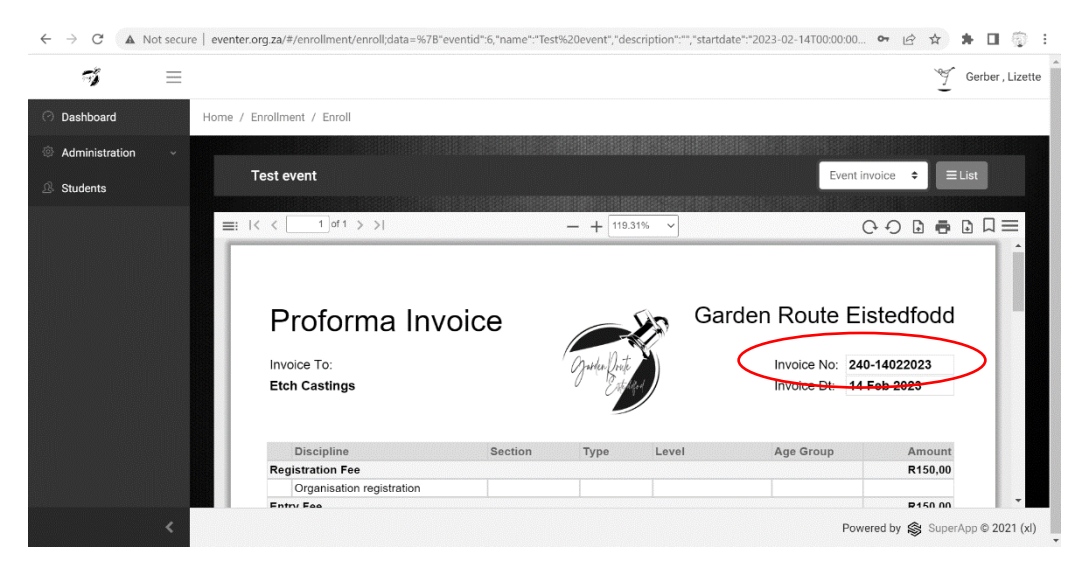

Please note a pay gate (online payment) might be added to the system for 2023.

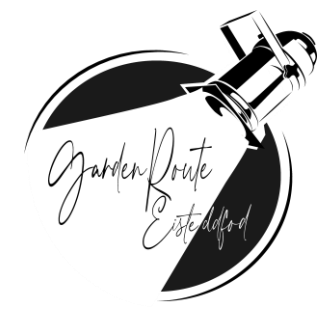

#### **STEP 12 : FINAL EDITS**

Please ensure that final edits are done before the deadlines listed in our syllabus. No changes will be permitted after these dates.

A video of this process is also available on the eisteddfod website : <u>www.gardenrouteeisteddfod.co.za</u>

# THANK YOU!